## ADP iPAY Instructions to "Suppress printed copy of W-2 Form" And Receive Online Copy <u>ONLY</u>

- Login to ADP iPAY: <u>https://my.adp.com</u>
- On the top right corner of the home page, click the down arrow located next to your name.
- ➢ From the pop-up menu choose Settings

| Pay                                  |                         |                     |                 | Debr               |
|--------------------------------------|-------------------------|---------------------|-----------------|--------------------|
|                                      |                         |                     |                 | ¢ Settings         |
| Pay                                  |                         |                     |                 | © Logout           |
| Aug 30, 2019                         |                         | 🗿 Gross Pay         | \$X,XXX.XX      |                    |
| \$X,XXX.XX                           | \$X,XXX.XX              | Regular<br>80 hours | \$X,000.000     |                    |
| Aug 16, 2019                         |                         |                     |                 | Dada               |
| Take Home<br>\$X,XXX_XX              | Gross Pay<br>\$X,XXX.XX | > Deductions        | \$X,XXX.XX      | Gross Pay          |
| Aug 2, 2019                          |                         | > Take Home         | \$X,XXX.XX      | \$X,XXXXXX<br>Home |
| Take Home<br>\$X,XXX.XX              | Gross Pay<br>\$X,XXX.XX |                     | PAY STATEMENT   |                    |
| Jul 19, 2019                         |                         |                     |                 |                    |
| Take Home<br>\$X,XXX.XX              | Gross Pay<br>\$X,XXX.XX |                     |                 |                    |
| Jul 5, 2019                          |                         |                     |                 |                    |
| Take Home<br>\$X,XXX.XX              | Gross Pay<br>\$X,XXX.XX |                     |                 |                    |
| Jun 21, 2019                         |                         |                     |                 |                    |
| Take Home<br>\$X,XXX_XX              | Gross Pay<br>\$X,XXX.XX |                     |                 |                    |
|                                      | PAY STATEMENTS          |                     |                 |                    |
| For Your Re                          | For Your Records        |                     | nents           |                    |
| Year to Date Gross Pay<br>\$X,XXX.XX |                         | Tax Year:           | 2018 ~          |                    |
| •                                    | VIEW YEAR TO DATE       |                     | TALS CORPORATIO |                    |
|                                      |                         | 1095-C<br>HMH HOSPI | TALS CORPORATIO |                    |

## In the Go Paperless section navigate to Annual Tax Statements

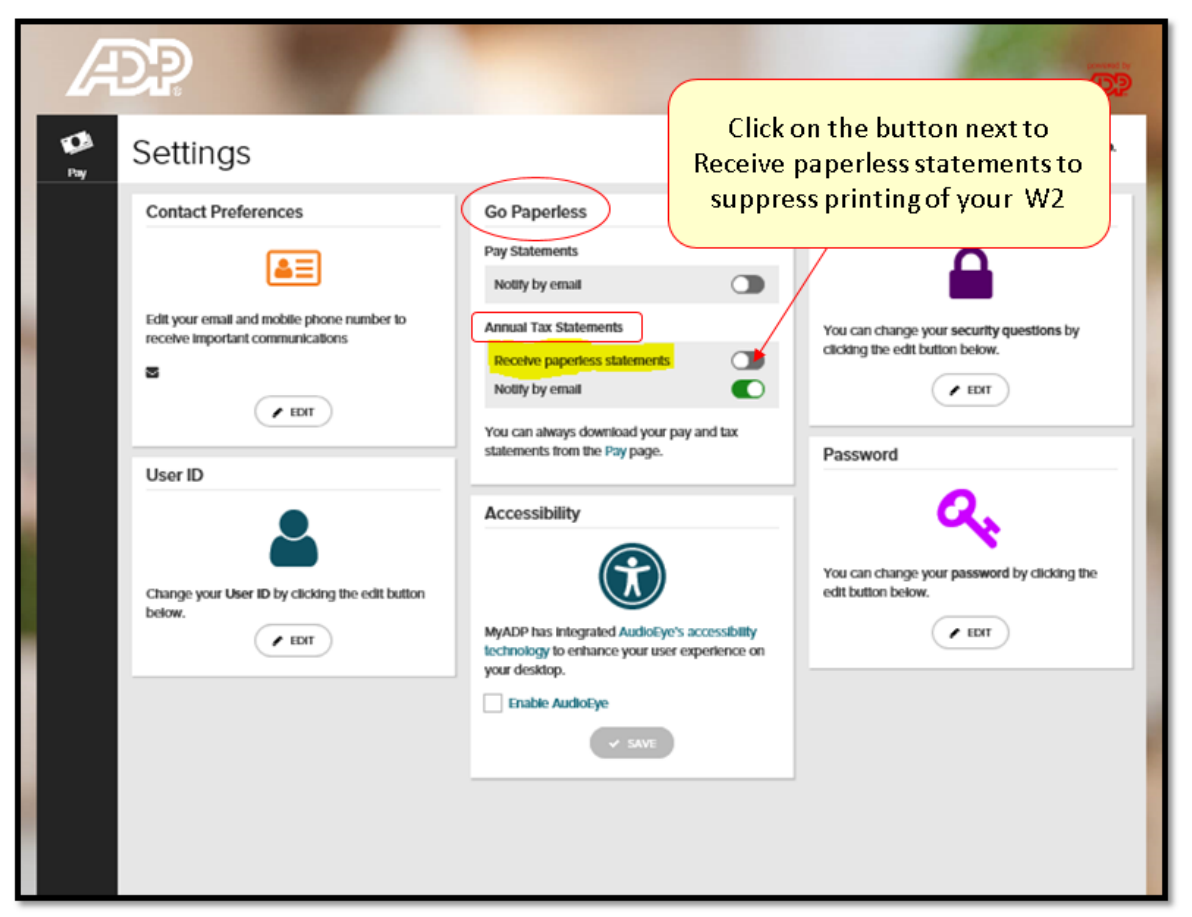

 $\succ$  A pop up consent form will appear.

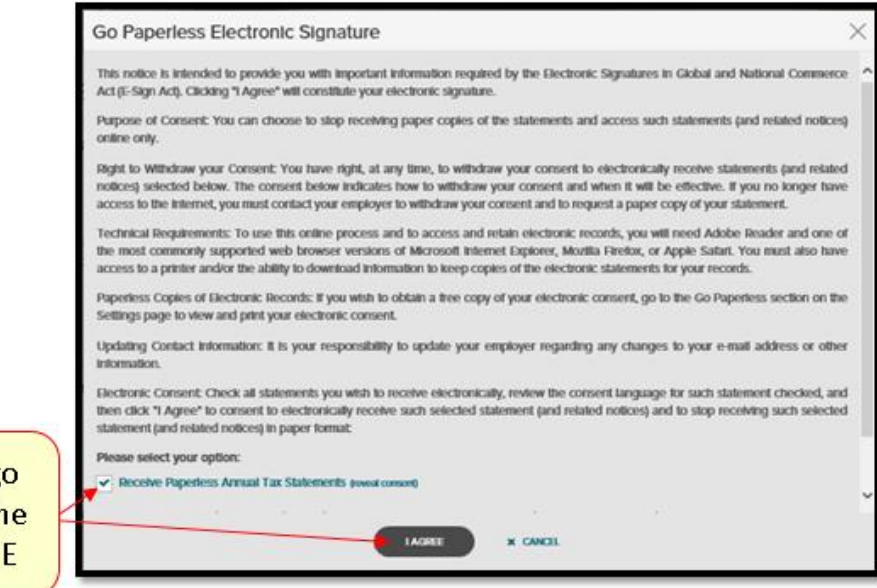

Read the consent to go paperless, then click the check box and I AGREE

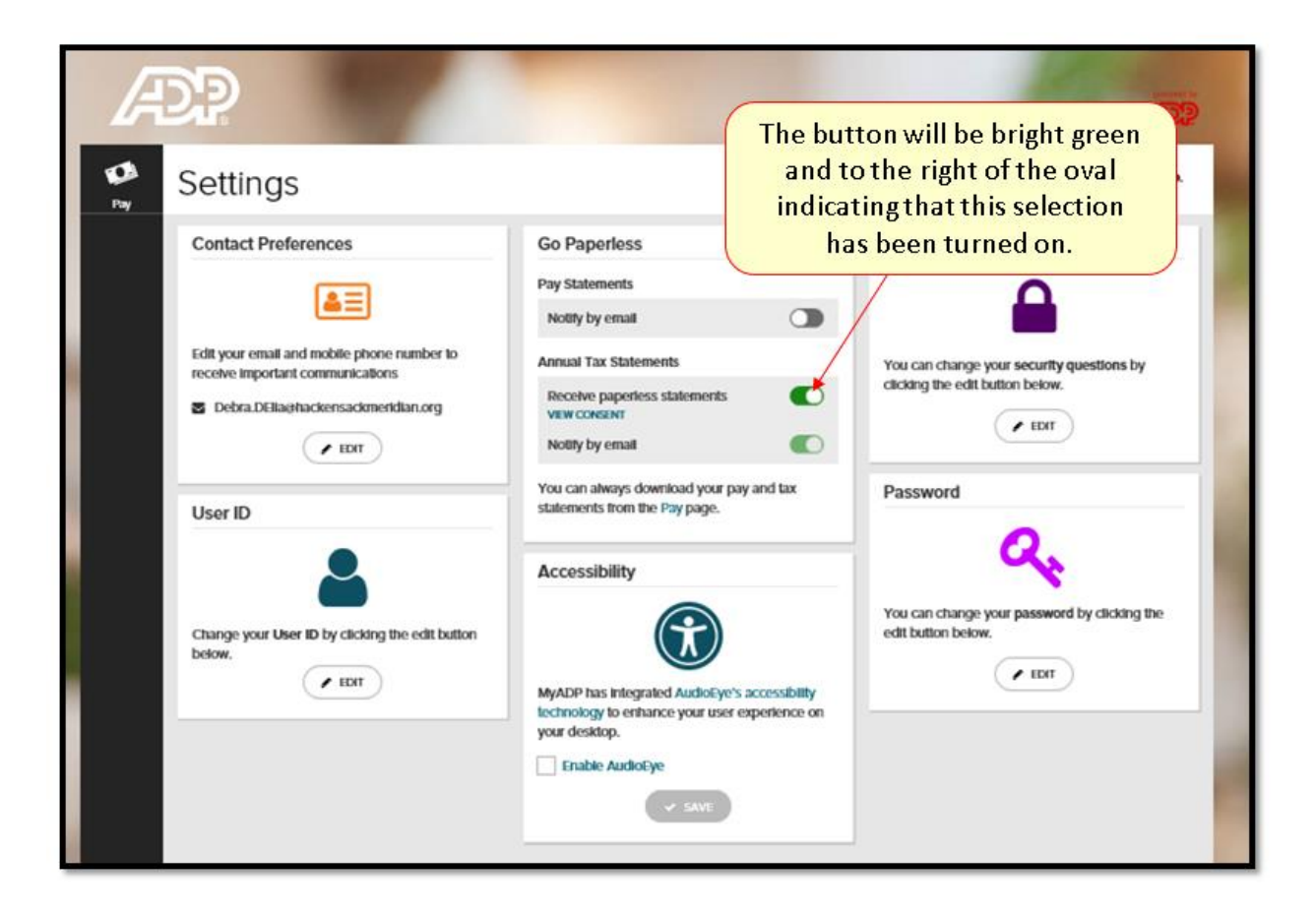

You have successfully completed the steps to suppress printing of your W2 statement and it will now be available for you to view and print online.